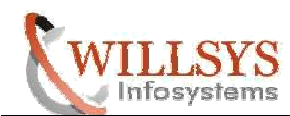

# APPLIES TO:

SAP Update/Upgrade using SUM tool (Software Update Manager).

# SUMMARY

This article explains how to update/upgrade the SAP System.

# AUTHOR:

K.VENKATA RAMU.

# COMPANY:

WILLSYS INFOSYSTEMS Pvt. Ltd.,

# CREATED ON:

9<sup>th</sup> Sepetember 2016.

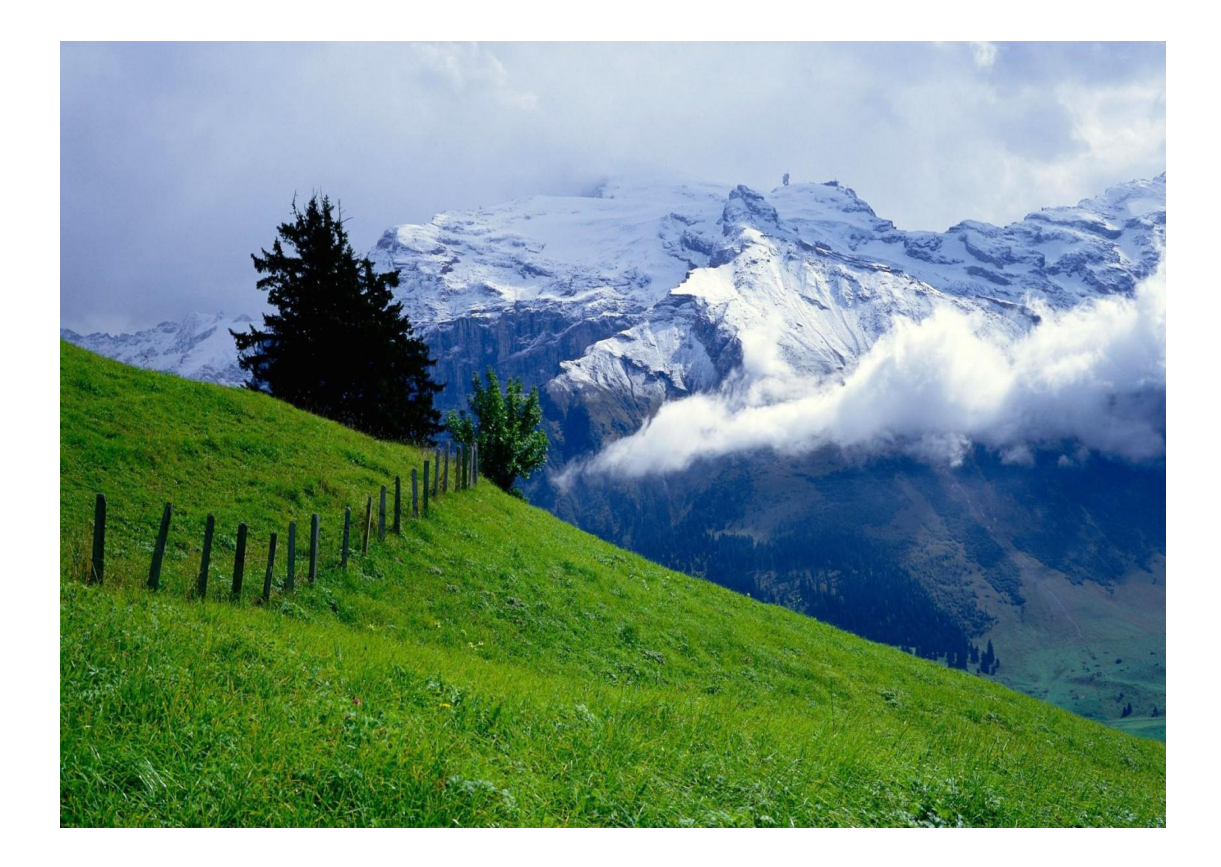

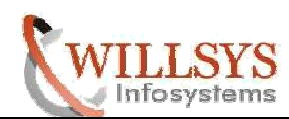

# SAP Update or Upgrade through SUM

**SUM** : It is a comprehensive Tool that is used Apply the Support packages/Add-ons, Kernel Update and SAP Upgrade. Download the latest SUM from SAP Market Place along with the SUM Note. The Software Update Manager (SUM) is the tool for various system maintenance procedures such as:

- Release upgrades (major release change) 7.0, 7.1, 7.3, 7.4 to 7.5.
- System updates (EHP installation) ERP6 to ERP 6 EHP4,5,6,7,8.
- Support Packages (SPs) / Support Package Stacks applications (SP0 to SP3).
- Java patches applications.
- Corrections of installed software information (Kernel and Single Support Packs).
- Conversion of SAP systems to SAP S/4HANA.

In addition it offers the following options and features:

- <u>DMO</u>: Database Migration Option (system update combined with database migration to SAP HANA, SAP ASE, or MS SQL)
- <u>ZDO</u>: Zero Downtime Option (upgrades without a technical downtime and with a minimized business downtime)
- <u>nZDM</u>: Near-Zero Downtime Maintenance(includes features to minimize Business Downtime)
- Benchmarking Tool
- Table Comparison
- Customer Releases

The Following Information is related to a Source Version of SAP Netweaver System which is proposed for Upgrade.

SOURCE: Netweaver 7.5-0000 TARGET: Netweaver 7.5-0003 OS: Windows Server 2012R2 Database: MSSQL 2012 SUM tool version: SUM1.0 SP17 Expected Down Time: 4 Hours

# Procedure:

- 1. Add the System in Solution Manager.
- 2. Configure RZ70 to Pouplate the Information into SLD(System Landscape Directory.
- 3. Configure LMDB or SMSY.
- 4. Define Solution in Solution\_Manager(dswp) unitl 7.0. Use Solman\_Workcenter from Solution Manager version 7.1.
- 5. Create a Transaction in Maintenance Optimizer and Choose the Select the Update/Upgrade Automatically/Manually.The selected packages information is stored in stack.xml
- 6. Download stack.xml file using MOPZ(maintenance Optimizer) from Solution manager.
- 7. Download the software media for update/upgrade using (SAP Software Download Manager).Download latest SUM tool for upgrade.
- 8. Copy the SUM<version>.SAR file to /usr/sap/SID of target system.
- 9. Login to the Operating System as SIDADM user & UNCAR the SUM<version>.SAR file. It generates a SUM Folder along with Sum Sub Directories.
- 10. Navigate to /usr/sap/SID/SUM and run the following scripts to start SUM TOOL(Software Logisticis Controller)
- 11. >STARTUP.BAT on Windows or use ./startup on Unix Operating Systems.

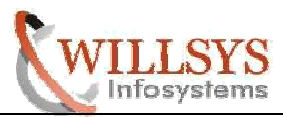

| Administrator: Command Prompt Administrator: Command Prompt Administrator: Command Prompt Administrator: Command Prompt Directory of D:\usr\sap\EHI\SUM Adv3/2816 09:00 AM (DIR) Adv3/2816 09:00 AM (DIR) Adv3/2816 09:50 AM (DIR) Adv3/2816 09:57 AM (DIR) Adv3/2816 09:57 AM (DIR) Adv3/2816 09:57 AM (DIR) Adv3/2816 09:57 AM (DIR) Adv3/2816 09:57 AM (DIR) Adv3/2816 09:57 AM (DIR) Adv3/2816 09:57 AM (DIR) Adv3/2816 09:57 AM (DIR) Adv3/2816 09:57 AM (DIR) Adv3/2816 09:57 AM (DIR) Adv3/2816 09:57 AM (DIR) Adv3/2816 09:57 AM (DIR) Adv3/2816 09:57 AM (DIR) Adv3/2816 09:57 AM (DIR) Adv4/278 STARIUP.BT Adv4/278 STARIUP.BT Adv4/2728 STARIUP.BT Adv4/2728 STARIUP.BT Adv4/2728 STARIUP.JS Adv4/2728 STARIUP.JS Adv4/2728 STARIUP.JS Adv4/2728 STARIUP.JS Adv4/2728 STARIUP.BAT Adv4/2728 STARIUP.BAT Adv4/ |                                                                                                    | Confidential Document                                                                                                    |   |
|----------------------------------------------------------------------------------------------------|----------------------------------------------------------------------------------------------------|----------------------------------------------------------------------------------------------------|---|
| Directory of D:\usr\sap\EHI\SUM          Directory of D:\usr\sap\EHI\SUM       ^         08/03/2016       09:00 AM       (DIR)          08/03/2016       09:00 AM       (DIR)          08/03/2016       09:00 AM       (DIR)          08/03/2016       08:57 AM       (DIR)          08/03/2016       08:57 AM       (DIR)          08/03/2016       08:57 AM       (DIR)          08/03/2016       10:47 AM       2/20 STARTUP.BAT         06/05/2016       10:27 AM       2/4 A07 STARTUP.JS         06/05/2016       06:272 AM       4/46/572 vreadist_x64.msi.done         4 File(s)       4.871.612 bytes       free         D:\usr\sap\EHI\SUM\STARTUP.BAT           Scort(s)       1.318.586.278.912 bytes free          D:\usr\sap\EHI\SUM\STARTUP.BAT           Starting DSUService (D:\usr\sap\EHI\SUM\sdt\exe\DSUService.bat >          Scaption 11:53:34 PM [Info]: Starting StorageService          fug 5. 2016 11:53:34 PM [Info]: Starting MebtartService          fug 5. 2016 11:53:34 PM [Info]: Starting MebtartService          fug 5. 2016 11:53:34 PM [Info]: Starting MebtartService <th><u>64.</u></th> <th>Administrator: Command Prompt</th> <th></th>                                                                                                    | <u>64.</u>                                                                                                    | Administrator: Command Prompt                                                                                                    |   |
| <pre>38/03/2016 09:00 AM (DIR)<br/>38/03/2016 09:50 AM (DIR)<br/>38/03/2016 09:57 AM (DIR) jund<br/>38/03/2016 09:57 AM (DIR) jund<br/>38/03/2016 09:57 AM (DIR) saperypto<br/>38/03/2016 10:27 AM 20 STARTUP.BAT<br/>36/05/2016 10:27 AM 24.407 STARTUP.BAT<br/>36/05/2016 10:27 AM 24.407 STARTUP.BAT<br/>36/05/2016 10:27 AM 24.407 STARTUP.BAT<br/>36/05/2016 10:27 AM 24.407 STARTUP.BAT<br/>36/05/2016 10:27 AM 24.407 STARTUP.BAT<br/>36/05/2016 10:27 AM 24.407 STARTUP.BAT<br/>36/05/2016 10:27 AM 4.046.592 ucredist_x64.msi_done<br/>4 File(s) 4.871,612 bytes free<br/>D:\usr\sap\EHI\SUM&gt;STARTUP.BAT<br/>**** The SID: EHI is detected from (SID&gt;ADM user. ****<br/>SAP directory - D:\usr\sap\EHI<br/>Configuring file access for D:\usr\sap\EHI\SUM\<br/>Starting DSUService (D:\usr\sap\EHI\SUM\sd\\exe\DSUService.bat )<br/>D:\usr\sap\EHI\SUM&gt;<br/>C.\Windows\system32\ccmd.exe</pre>                                                                                                    | Directory of D:\usr\sa                                                                                                    | ap/EHI/SUM                                                                                                    | ^ |
| D:\usr\sap\EHI\SUM\STARTUP.BAT<br>**** The SID: EHI is detected from (SID>ADM user. ****<br>SAP directory - D:\usr\sap<br>EHI directory - D:\usr\sap\EHI<br>Configuring file access for D:\usr\sap\EHI\SUM<br>Starting DSUService (D:\usr\sap\EHI\SUM\sdt\exe\DSUService.bat )<br>D:\usr\sap\EHI\SUM>                                                                                                    | 08/03/2016 09:00 AM<br>08/03/2016 09:00 AM<br>08/03/2016 10:50 AM<br>08/03/2016 08:57 AM<br>08/03/2016 08:57 AM<br>08/03/2016 08:58 AM<br>08/03/2016 10:44 AM<br>06/05/2016 10:27 AM<br>06/05/2016 10:27 AM<br>06/05/2016 02:02 PM<br>02/27/2015 05:27 AM<br>4 File(s<br>7 Dir(s)                                                                                                    | <pre></pre>                                                                                                    | Ξ |
| C:\Windows\system32\cmd.exe<br>Aug 5. 2016 11:53:34 PM [Info]: Starting StorageService<br>Aug 5. 2016 11:53:34 PM [Info]: Initializing SecurityManager<br>Aug 5. 2016 11:53:34 PM [Info]: Server certificate fingerprint is DE 6E 52 17 80<br>75 82 A7 7D 8B 44 8E 9E 4B BE A3<br>Aug 5. 2016 11:53:34 PM [Info]: Starting WebstartService<br>Aug 5. 2016 11:53:34 PM [Info]: Starting WebstartService<br>Aug 5. 2016 11:53:34 PM [Info]: Starting AlertService<br>Aug 5. 2016 11:53:34 PM [Info]: Starting AlertService<br>Aug 5. 2016 11:53:34 PM [Info]: Starting ProcessService<br>Aug 5. 2016 11:53:34 PM [Info]: Starting ProcessService<br>Aug 5. 2016 11:53:34 PM [Info]: Starting FileService<br>Aug 5. 2016 11:53:34 PM [Info]: Starting FileService<br>Aug 5. 2016 11:53:34 PM [Info]: Starting FileService<br>Aug 5. 2016 11:53:34 PM [Info]: Starting Service<br>Aug 5. 2016 11:53:34 PM [Info]: Starting Service<br>Aug 5. 2016 11:53:34 PM [Info]: Starting Service<br>Aug 5. 2016 11:53:34 PM [Info]: Starting Service<br>Aug 5. 2016 11:53:34 PM [Info]: Starting Service<br>Aug 5. 2016 11:53:34 PM [Info]: Starting Service<br>Aug 5. 2016 11:53:34 PM [Info]: Starting Service<br>Aug 5. 2016 11:53:34 PM [Info]: Starting Service "UseCaseService"<br>Aug 5. 2016 11:53:35 PM [Info]: Starting MIDService<br>Aug 5. 2016 11:53:38 PM [Info]: Starting MIDService<br>Aug 5. 2016 11:53:38 PM [Info]: Starting MIDService<br>Aug 5. 2016 11:53:38 PM [Info]: Starting MIDService "UseCaseService" started<br>Aug 5. 2016 11:53:38 PM [Info]: Service started.<br>Aug 5. 2016 11:53:38 PM [Info]: Starting HITP server listening on port 4239                                                                                                    | D:\usr\sap\EHI\SUM>STAF<br>**** The SID: EHI is de<br>SAP directory - D:\usr\<br>EHI directory - D:\usr\<br>Configuring file access<br>Starting DSUService (D:<br>D:\usr\sap\EHI\SUM>_                                                                                                    | RTUP.BAT<br>etected from <sid>ADM user. ****<br/><sap<br><sap\ehi<br>e for D:\usr\sap\EHI\SUM<br/>*\usr\sap\EHI\SUM\sdt\exe\DSUService.bat &gt;</sap\ehi<br></sap<br></sid>                                                                                                    | ~ |
| Aug 5, 2016 11:53:34 PM [Info]: Starting StorageService<br>Aug 5, 2016 11:53:34 PM [Info]: Initializing SecurityManager<br>Aug 5, 2016 11:53:34 PM [Info]: Initializing SecurityManager<br>Aug 5, 2016 11:53:34 PM [Info]: Server certificate fingerprint is DE 6E 52 17 80<br>T 5 82 A7 7D 8B 44 8E 9E 4B BE A3<br>Aug 5, 2016 11:53:34 PM [Info]: Starting WebstartService<br>Aug 5, 2016 11:53:34 PM [Info]: Starting RoleService<br>Aug 5, 2016 11:53:34 PM [Info]: Starting RoleService<br>Aug 5, 2016 11:53:34 PM [Info]: Starting NotesService<br>Aug 5, 2016 11:53:34 PM [Info]: Starting NotesService<br>Aug 5, 2016 11:53:34 PM [Info]: Starting MiDService<br>Aug 5, 2016 11:53:34 PM [Info]: Starting MiDService<br>Aug 5, 2016 11:53:34 PM [Info]: Starting MiDService<br>Aug 5, 2016 11:53:34 PM [Info]: Starting MiDService<br>Aug 5, 2016 11:53:34 PM [Info]: Starting Service<br>Aug 5, 2016 11:53:34 PM [Info]: Starting Service<br>Aug 5, 2016 11:53:34 PM [Info]: Starting MiDService<br>Aug 5, 2016 11:53:34 PM [Info]: Starting Service<br>Aug 5, 2016 11:53:34 PM [Info]: Starting Service<br>Aug 5, 2016 11:53:34 PM [Info]: Starting service "UseCaseService"<br>Aug 5, 2016 11:53:34 PM [Info]: Starting MiDService<br>Aug 5, 2016 11:53:35 PM [Info]: Starting MiDService<br>Aug 5, 2016 11:53:38 PM [Info]: Starting MiDService<br>Aug 5, 2016 11:53:38 PM [Info]: Starting MiDService "UseCaseService"<br>Aug 5, 2016 11:53:38 PM [Info]: Starting MiDService "UseCaseService" started<br>Aug 5, 2016 11:53:38 PM [Info]: Starting MIDService<br>Aug 5, 2016 11:53:38 PM [Info]: Starting MIDService<br>Aug 5, 2016 11:53:38 PM [Info]: Starting MIDService "UseCaseService" started<br>Aug 5, 2016 11:53:38 PM [Info]: Starting MIDService<br>Aug 5, 2016 11:53:38 PM [Info]: Starting MIDService<br>Aug 5, 2016 11:53:38 PM [Info]: Starting HITP server listening on port 4239                                                                                                    |                                                                                                    |                                                                                                    |   |
| Aug 5, 2016 11:53:34 PM [Info]: Starting StorageService<br>Aug 5, 2016 11:53:34 PM [Info]: Initializing SecurityManager<br>Aug 5, 2016 11:53:34 PM [Info]: Server certificate fingerprint is DE 6E 52 17 80<br>75 82 A7 7D 8B 44 8E 9E 4B BE A3<br>Aug 5, 2016 11:53:34 PM [Info]: Configuring HTTPManager<br>Aug 5, 2016 11:53:34 PM [Info]: Starting WebstartService<br>Aug 5, 2016 11:53:34 PM [Info]: Starting RoleService<br>Aug 5, 2016 11:53:34 PM [Info]: Starting NotesService<br>Aug 5, 2016 11:53:34 PM [Info]: Starting NotesService<br>Aug 5, 2016 11:53:34 PM [Info]: Starting ProcessService<br>Aug 5, 2016 11:53:34 PM [Info]: Starting ProcessService<br>Aug 5, 2016 11:53:34 PM [Info]: Starting ProcessService<br>Aug 5, 2016 11:53:34 PM [Info]: Starting FileService<br>Aug 5, 2016 11:53:34 PM [Info]: Starting MIDService<br>Aug 5, 2016 11:53:34 PM [Info]: Starting FileService<br>Aug 5, 2016 11:53:34 PM [Info]: Starting Service<br>Aug 5, 2016 11:53:34 PM [Info]: Starting Service<br>Aug 5, 2016 11:53:34 PM [Info]: Starting Service<br>Aug 5, 2016 11:53:34 PM [Info]: Starting services<br>Aug 5, 2016 11:53:34 PM [Info]: Starting services<br>Aug 5, 2016 11:53:34 PM [Info]: Starting services<br>Aug 5, 2016 11:53:34 PM [Info]: Starting service "UseGaseService"<br>Aug 5, 2016 11:53:34 PM [Info]: Starting MIDService<br>Aug 5, 2016 11:53:38 PM [Info]: Starting MIDService<br>Aug 5, 2016 11:53:38 PM [Info]: Starting MIDService<br>Aug 5, 2016 11:53:38 PM [Info]: Starting MIDService<br>Aug 5, 2016 11:53:38 PM [Info]: Starting MIDService "UseGaseService" started<br>Aug 5, 2016 11:53:38 PM [Info]: Starting MIDService "Istening on port 4239                                                                                                    | GN.                                                                                                    | C:\Windows\system32\cmd.exe                                                                                                    |   |
| Aug 5, 2016 11:53:38 PM [Info]: HTTP server started.                                                                                                    | Aug 5. 2016 11:53:34 PM         Aug 5. 2016 11:53:34 PM         Aug 5. 2016 11:53:35 PM         Aug 5. 2016 11:53:38 PM         Aug 5. 2016 11:53:38 PM         Aug 5. 2016 11:53:38 PM         Aug 5. 2016 11:53:38 PM | <pre>[ [Info]: Starting StorageService<br/>[ Info]: Initializing SecurityManager<br/>[ Info]: Server certificate fingerprint is DE 6E 52 17 80<br/>[ E 4B BE A3<br/>[ Info]: Configuring HTTPManager<br/>[ Info]: Starting WebstartService<br/>[ Info]: Starting NoleService<br/>[ Info]: Starting AlertService<br/>[ Info]: Starting NotesService<br/>[ Info]: Starting ProcessService<br/>[ Info]: Starting ProcessService<br/>[ Info]: Starting MIDService<br/>[ Info]: Starting FileService<br/>[ Info]: Starting MilService<br/>[ Info]: Starting MailService<br/>[ Info]: Starting services<br/>[ Info]: Starting service<br/>[ Info]: Starting service<br/>[ Info]: Starting Service<br/>[ Info]: Starting Service<br/>[ Info]: Starting MIDService<br/>[ Info]: Starting MIDService<br/>[ Info]: Starting HIDService<br/>[ Info]: Starting HIDService<br/>[ Info]: Starting HITP server listening on port 4239</pre> |   |

v

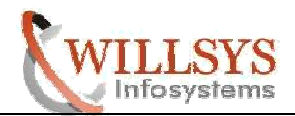

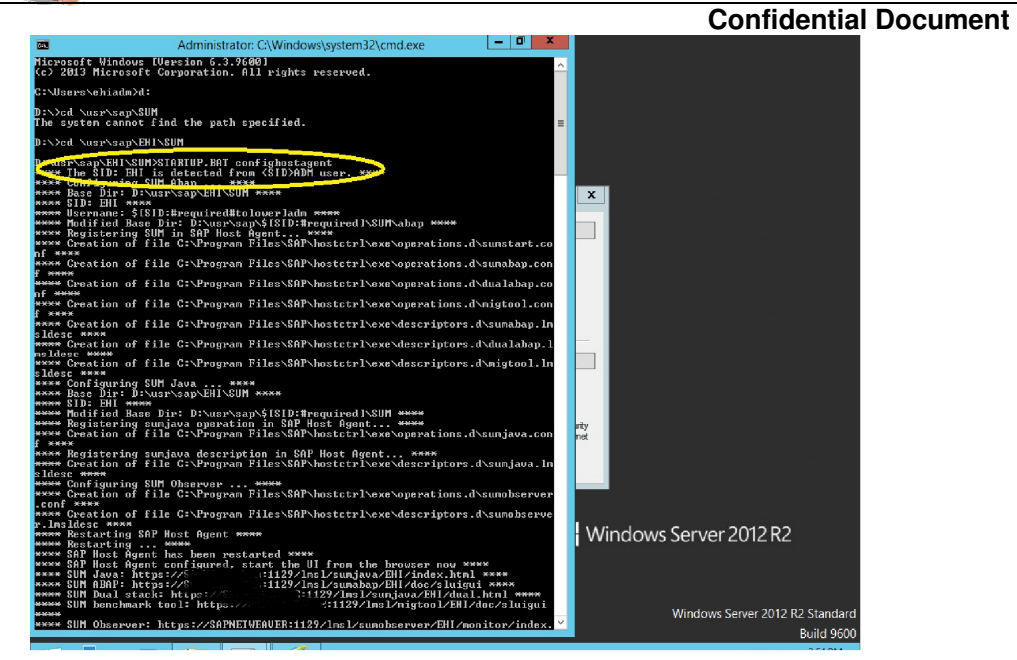

 >STARTUP.BAT confighostagent (configuring the SUM tool to Use the Host Agent)
 Now login to Administrator user and access/start the SUM for ABAP with following URL. <u>https://hostname:1129/lmsl/sumabap/EHI/doc/sluigui</u> (SSL should be configured) <u>http://hostname:1128/lmsl/sumabap/EHI/doc/sluigui</u> provide sidadm userid and password.

ALIA

| VVII        | 15                                                                                                    | V5                                                                                                    |                                                                                                    | $ 0\rangle$                                                                                                    | ۶V:                                                                                                    | 518                                                                                                    | 1115                                                                                                    |
|-------------|----------------------------------------------------------------------------------------------------|----------------------------------------------------------------------------------------------------|----------------------------------------------------------------------------------------------------|----------------------------------------------------------------------------------------------------|----------------------------------------------------------------------------------------------------|----------------------------------------------------------------------------------------------------|----------------------------------------------------------------------------------------------------|
| Attp://sapr | netweaver 1128/I                                                                                                    | msl/sumabap/EHI/o                                                                                                    | doc/sluigi 🔎 - 🗙                                                                                                    | O Waiting for sapr                                                                                                    | netweaver ×                                                                                                    |                                                                                                    |                                                                                                    |
|             | Internet Explose<br>settings that is<br>server to Wes<br>Internet Explo<br>This enhancee<br>network reso<br>Internet Exp<br>Trusted sites | Explorer Enhanced Sec<br>define how users b<br>sites that might p<br>over Enhanced Sec<br>d level of security of<br>iexplore<br>The server sapne<br>server reports th<br>Warning: Your us<br>authentication o | anced Security<br>urity Configuration is<br>rowse Internet and in<br>sose a security risk. F<br>urity Configuration.<br>can prevent Web site:<br>Windows<br>Windows<br>etweaver is asking for y<br>at it is from /imsl/sum<br>ser name and passworn<br>n a connection that isr<br>ehiadm | Configuration<br>currently enabled or<br>trranet Web sites. TI<br>or a complete list of<br>s from displaying con<br>Security<br>our user name and p<br>abap/EHI.<br>d will be sent using b<br>it secure. | is enabled<br>n your server. T<br>he configuration<br>the security se<br>rrectly in Intern<br>assword. The<br>asic | This configures a numbe<br>also reduces the expo<br>titings in this configurat<br>et Explorer and restrict<br>it to browse a Web s<br>usion lists in the Loc<br>tity Configuration. | er of security<br>sure of your<br>ion, see <u>Effects of</u><br>access to<br>ite that requires<br>al intranet or |
|             |                                                                                                    |                                                                                                    | •••••••                                                                                                    | dentials OK                                                                                                    | Cancel                                                                                                    | Activate Win                                                                                                    | dows                                                                                                    |

Go to System in Control Panel to activate Windows.

Intonictono

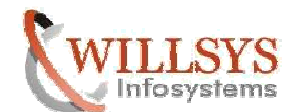

### \*\*\*\*SUM PHASES\*\*\*\*

#### 1- Initialization:

>Provide the Location of Stack.XML file(Specify the Complete Path) and click on NEXT. SAP Software Update Manager 1.0 SP17 (PL0) Legend More HOME TASK LIST 57% Process is in dialog state Current Phase: MOD\_SELROADMAP/SELECT\_ROADMAP LOGS Welcome to Software Update Manager BREAKPOINTS Specify a valid stack configuration file. The selection of Add-Ons and Support Packages is derived from this file Important information for this program is included in SAP Note 2223738 and further SAP Notes mentioned therein. The keyword is included in the relevant product-specific SAP Note. Read the current version before you start preparing the procedure and check the SAP Note again for changes before you start the procedure. Enter a valid XML file name: 03Stack\SMSDXML\_EHI\_20160622161903.314.XML STACKFILE Back Next Reset SAP Software Update Manager 1.0 SP17 (PL0) Legend More HOME TASK LIST 57% Current Phase: MOD SELROADMAP/SELECT ROADMAP LOGS BREAKPOINTS Process execution in progress >Instance Number and click on NEXT. Software Update Manager 1.0 SP17 (PL0) Legend | More HOME TASK LIST Extraction LOGS 0% Process is in dialog state Current Phase: PREP\_EXTRACT/BEGIN\_PRE BREAKPOINTS SAP System ID, Instance Number, and Database Type Enter the instance number of your SAP system: INSTANCE NUMBER 00 Next Reset Back

# 2-Extraction:

Following activities performed in this phase:

>ddic password in 000 client and os level user user password (sapservice) and click on NEXT.

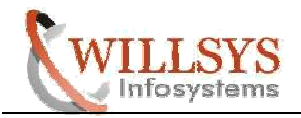

Legend More

Software Update Manager 1.0 SP17 (PL0)

#### HOME

| 1 2 3 4 5 6<br>Extraction Configuration Checks Preprocessing Execution Postprocessing                                                                                                    | TASK LIST        |
|----------------------------------------------------------------------------------------------------|------------------|
| 1% Process is in dialog state                                                                                                    |                  |
| Current Phase: PREP_PRE_CHECK/PROFREAD                                                                                                    | ő                |
| Required System Passwords                                                                                                    | BRE              |
| Password for User DDIC Enter the password for SAP user DDIC in client 000: DDIC PASSWORD OS-Specific Password Enter the password for the operating system account .\SAPServiceEHI: OS PASSWORD |                  |
| Back Next Reset                                                                                                    | Activate Windows |

>Import SPAM/SAINT and click on NEXT.( Skip this if upgraded the latest SPAM in pre steps).

|                                                                                                    | Legend More |
|----------------------------------------------------------------------------------------------------|-------------|
| HOME                                                                                                    |             |
| 1 2 3 4 5 6<br>Extraction Configuration Checks Preprocessing Execution Postprocessing                                                                                                    | TASK LIST   |
| 1% Process is in dialog state                                                                                                    | Log         |
| SPAM Version Check                                                                                                    | BREAK       |
| The SPAM version 58 is too low.<br>You can only continue when you provide at least SPAM version 61 in the directory \\sapnetweaver\sapmnt\trans\EPS\in                                                    | POINTS      |
| The program has found a newer SPAM version 61 for release 750 in the EPS inbox.  Search for newer SPAM version in \sapnetweaver\sapmnt\trans\EPS\in  Import SPAM version 61                               |             |
| Software Update Manager 1.0 SP17 (PL0)                                                                                                    | Legend More |
| 1 2 3 4 5 6                                                                                                    | TASK LIST   |
| Extraction Configuration Checks Preprocessing Execution Postprocessing                                                                                                    | Logs        |
| Extraction       Configuration       Checks       Preprocessing       Execution       Postprocessing         1%       Process is in running state         Current Phase:       PREP_PRE_CHECK/SPAMCHK_INI |             |

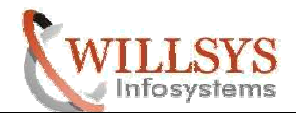

>DMO-Database Migration Option (Select this Option if a Database Migration is reqd to HANA).

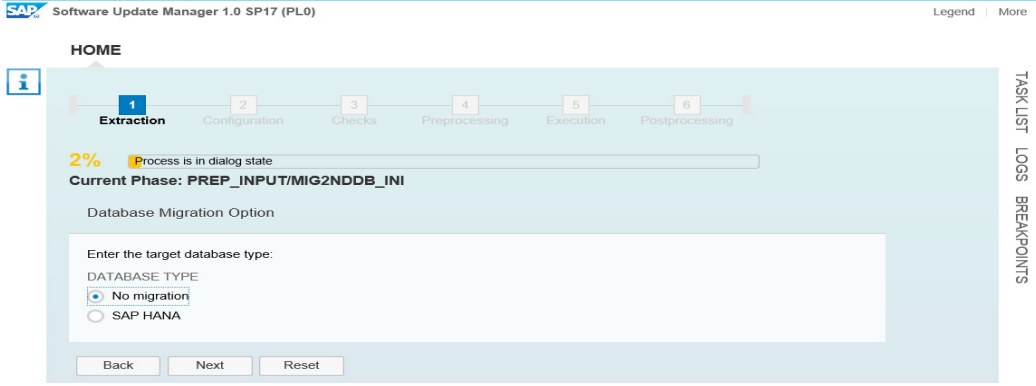

>Scanning of download directory where all the patches are placed Extract files to move to EPS/in. >Extraction phase Completed NEXT to continue with roadmap phase CONFIGURATION.

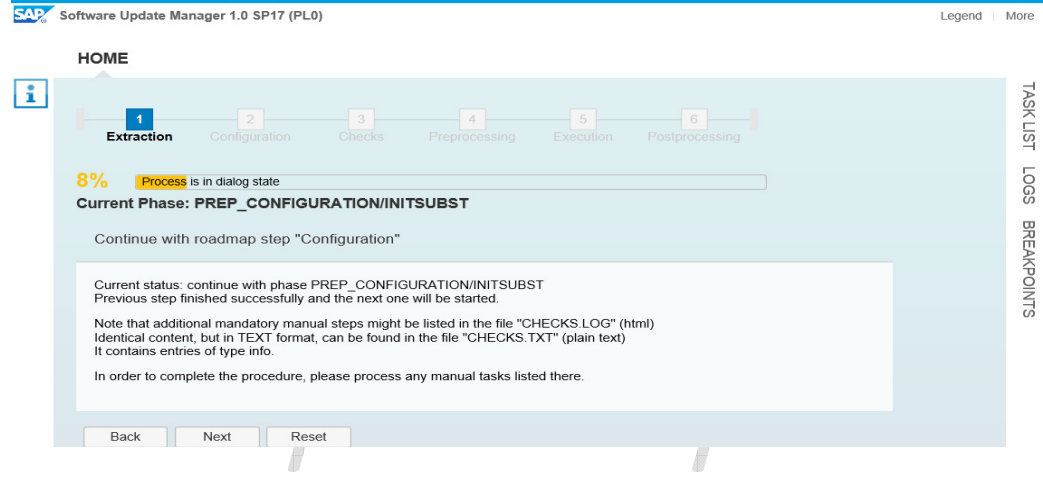

# **3-Configuration:**

Following activities performed in this phase.

>Main upgrade configuration, where you will give input parameters for -advanced (expensive downtime optimize, higher complexity, high resource assignment).

>"Single System" = no use of shadow instance (update) or shadow instance runs exclusively.

>"Standard" = similar to EHPi or SAPup.

>"Advanced" = intention to minimize the downtime.

>Select the database archiving strategy on/off.

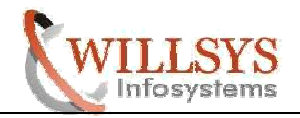

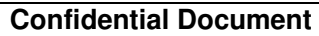

\_ D X

| SAP | Software Update Manager 1.0 SP17 (PL0)                                                                                                    | Legend More                                          |
|-----|----------------------------------------------------------------------------------------------------|------------------------------------------------------|
|     | HOME                                                                                                    |                                                      |
| i   | 1     2     3     4     5     6       Extraction     Configuration     Checks     Preprocessing     Execution     Postprocessing                                                                                  | TASK LIST                                            |
|     | 8% Process is in dialog state                                                                                                    | Logs Logs                                            |
|     | Tool Configuration Choose the main configuration of the tool. You can adjust the detailed settings on the next screen. Single System (longer downtime, no shadow instance or shadow instance running exclusively) | BREAKPOINTS                                          |
|     | Standard (standard configuration, moderate resource assignment)     Advanced (downtime minimization capabilities, higher complexity, high resource assignment)                                                    |                                                      |
|     | Switch expert mode on                                                                                                    |                                                      |
|     | Keep archiving on during the whole procedure Yes                                                                                                    |                                                      |
|     | Back Next Reset                                                                                                    | Activate Windows<br>Go to System in Control Panel to |

>Specify the no of DIALOG and BACKGROUND Process during Upgrade. >Specify the no of parallel processes for execution of SQL commands. >Number of parallel import processes (R3trans -Uptime and Downtime). > Specify the no. of R3load processes.

| vare Update Manager 1.0 SP17 (PL0)                                                                                                    |                                                                                                    | Lege       |
|----------------------------------------------------------------------------------------------------|----------------------------------------------------------------------------------------------------|------------|
| OME                                                                                                    |                                                                                                    |            |
| 1 2                                                                                                    | 3 4 5 6                                                                                                    |            |
| Extraction Configuration C                                                                                                    |                                                                                                    |            |
| 0/                                                                                                    |                                                                                                    |            |
| 70 Process is in dialog state                                                                                                    |                                                                                                    |            |
| unent Flidse. FREF_CONFIGURA                                                                                                    |                                                                                                    |            |
| arrent Flase. FREF_CONFIGURA                                                                                                    |                                                                                                    |            |
|                                                                                                    |                                                                                                    |            |
| Parameters for procedure                                                                                                    |                                                                                                    |            |
| Parameters for procedure                                                                                                    |                                                                                                    |            |
| Parameters for procedure The tool uses strategy Downtime-minimize                                                                                                    | ed. Provide further parameters to configure the procedure. To return to                                                                                                    | o the main |
| Parameters for procedure<br>The tool uses strategy Downtime-minimize<br>configuration screen, choose "Back".                                                                                                    | ed. Provide further parameters to configure the procedure. To return to                                                                                                    | o the main |
| Parameters for procedure<br>The tool uses strategy Downtime-minimize<br>configuration screen, choose "Back".                                                                                                    | esses (dialogue and batch) during the update:                                                                                                    | ) the main |
| Parameters for procedure<br>The tool uses strategy Downtime-minimize<br>configuration screen, choose "Back".<br>Enter the maximum number of ABAP proc<br>ABAP PROCESSES (UPTIME)                                                                                                    | ed. Provide further parameters to configure the procedure. To return to<br>resses (dialogue and batch) during the update:                                                                                                    | o the main |
| Parameters for procedure<br>The tool uses strategy Downtime-minimize<br>configuration screen, choose "Back".<br>Enter the maximum number of ABAP proc<br>ABAP PROCESSES (UPTIME)<br>ABAP PROCESSES (DOWNTIME)                                                                                                    | ed. Provide further parameters to configure the procedure. To return to resses (dialogue and batch) during the update:                                                                                                    | o the main |
| Parameters for procedure<br>The tool uses strategy Downtime-minimize<br>configuration screen, choose "Back".<br>Enter the maximum number of ABAP proc<br>ABAP PROCESSES (UPTIME)<br>ABAP PROCESSES (DOWNTIME)<br>Enter the maximum number of parallel pro                                                                                                    | ed. Provide further parameters to configure the procedure. To return to esses (dialogue and batch) during the update:           3                                                                                                    | ) the main |
| Parameters for procedure<br>The tool uses strategy Downtime-minimize<br>configuration screen, choose "Back".<br>Enter the maximum number of ABAP proc<br>ABAP PROCESSES (UPTIME)<br>ABAP PROCESSES (DOWNTIME)<br>Enter the maximum number of parallel pro<br>SQL PROCESSES (UPTIME)                                                                                                    | ed. Provide further parameters to configure the procedure. To return to esses (dialogue and batch) during the update: 3 4 cesses for execution of SQL commands 3                                                                       | o the main |
| Parameters for procedure<br>The tool uses strategy Downtime-minimize<br>configuration screen, choose "Back".<br>Enter the maximum number of ABAP proc<br>ABAP PROCESSES (UPTIME)<br>ABAP PROCESSES (DOWNTIME)<br>Enter the maximum number of parallel pro<br>SQL PROCESSES (UPTIME)<br>SQL PROCESSES (DOWNTIME)                                                                                                    | ed. Provide further parameters to configure the procedure. To return to esses (dialogue and batch) during the update:          3                                                                                                    | o the main |
| Parameters for procedure<br>Parameters for procedure<br>The tool uses strategy Downtime-minimize<br>configuration screen, choose "Back".<br>Enter the maximum number of ABAP proc<br>ABAP PROCESSES (UPTIME)<br>ABAP PROCESSES (UPTIME)<br>Enter the maximum number of parallel pro<br>SQL PROCESSES (DOWNTIME)<br>Enter the maximum number of parallel imp                                                                                                    | A. Provide further parameters to configure the procedure. To return to     esses (dialogue and batch) during the update:          3         4         cesses for execution of SQL commands         3         6         cont processes: | o the main |
| Parameters for procedure Parameters for procedure The tool uses strategy Downtime-minimize configuration screen, choose "Back". Enter the maximum number of ABAP proc ABAP PROCESSES (UPTIME) ABAP PROCESSES (DOWNTIME) Enter the maximum number of parallel pro SQL PROCESSES (DOWNTIME) Enter the maximum number of parallel img STRANS PROCESSES (UPTIME)                                                                                                    | ed. Provide further parameters to configure the procedure. To return to esses (dialogue and batch) during the update:          3                                                                                                    | o the main |
| Parameters for procedure The tool uses strategy Downtime-minimize configuration screen, choose "Back". Enter the maximum number of ABAP proc ABAP PROCESSES (UPTIME) ABAP PROCESSES (DOWNTIME) Enter the maximum number of parallel pro SQL PROCESSES (DOWNTIME) Enter the maximum number of parallel imp R3TRANS PROCESSES (UPTIME) R3TRANS PROCESSES (DOWNTIME)                                                                                                    | ed. Provide further parameters to configure the procedure. To return to esses (dialogue and batch) during the update:          3                                                                                                    | o the main |
| Parameters for procedure<br>The tool uses strategy Downtime-minimize<br>configuration screen, choose "Back".<br>Enter the maximum number of ABAP proc<br>ABAP PROCESSES (UPTIME)<br>ABAP PROCESSES (DOWNTIME)<br>Enter the maximum number of parallel pro<br>SQL PROCESSES (DOWNTIME)<br>Enter the maximum number of parallel imp<br>R3TRANS PROCESSES (UDVINTIME)<br>Enter the maximum number of parallel imp<br>R3TRANS PROCESSES (UDVINTIME)<br>Enter the maximum number of parallel R3 | ed. Provide further parameters to configure the procedure. To return to esses (dialogue and batch) during the update:          3                                                                                                    | o the main |
| Parameters for procedure<br>The tool uses strategy Downtime-minimize<br>configuration screen, choose "Back".<br>Enter the maximum number of ABAP proc<br>ABAP PROCESSES (UPTIME)<br>ABAP PROCESSES (UPTIME)<br>Enter the maximum number of parallel pro<br>SQL PROCESSES (UPTIME)<br>Enter the maximum number of parallel imp<br>R3TRANS PROCESSES (UPTIME)<br>R3TRANS PROCESSES (DOWNTIME)<br>Enter the maximum number of parallel R3<br>R3LOAD PROCESSES (UPTIME)                        | A. Provide further parameters to configure the procedure. To return to     esses (dialogue and batch) during the update:              3             4                                                                                  | o the main |

>Execution strategy for transaction SGEN.

>Maximum number of processes to be used for load generation (SGEN Processes). >Calculate ICNV.

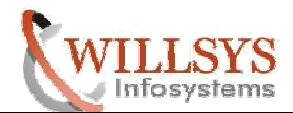

|                                                                                 | Conndent                                                                                                    |                |
|---------------------------------------------------------------------------------|----------------------------------------------------------------------------------------------------|----------------|
| http://sapnetwea                                                                | nabap/EHI/doc/sluig: 🍳 🗸 🖉 🐷 Software Update Manager 🛛 🗙                                                          | ŵ              |
| ware Update Manager 1.0 SP17 (PL0)                                              |                                                                                                    | Legend         |
| Enter the maximum number of parallel                                            | R3load or table comparison processes:                                                                             |                |
| R3LOAD PROCESSES (UPTIME)                                                       | 8                                                                                                    |                |
| R3LOAD PROCESSES (DOWNTIME)                                                     | 40                                                                                                    |                |
| Select the instance of your system that                                         | shall be used as background server:                                                                               |                |
| Note: If it is different from the central in<br>mounted on the background host. | stance (primary application server instance) host, D:\usr\sap\EHI\SUM\abap must be                                |                |
| Also note that during the system down instance) while the background server     | ime, all background jobs are started on your central instance (primary application server<br>has to be shut down. |                |
| <ul> <li>Automated batch job distribution (s</li> </ul>                         | ystem will decide where to run the jobs)                                                                          |                |
| sapnetweaver_EHI_00 (3 batchpro                                                 | cesses located)                                                                                                   |                |
| Choose an execution strategy for trans                                          | action SGEN.                                                                                                    |                |
| Execution mode                                                                  |                                                                                                    |                |
| <ul> <li>Do not start ABAP load generation</li> </ul>                           | during the update.                                                                                                |                |
| Generate ABAP loads on shadow                                                   | system during uptime.                                                                                             |                |
| <ul> <li>Generate ABAP loads on shadow</li> </ul>                               | system during uptime and start asynchronously in post downtime.                                                   |                |
| Enter the maximum number of process                                             | es to be used for load generation.                                                                                |                |
| Note: Generation of ABAP program loa<br>operation.                              | ds needs high CPU resources. Choosing a number too high might affect productive                                   |                |
| SGEN PROCESSES                                                                  | 3                                                                                                    |                |
| You can choose if the program should                                            | determine tables for ICNV (incremental table conversion) to perform table adjustments $\mathbb N$                 | /indows        |
| during uptime.                                                                  | Go to System                                                                                                    | in Control Pan |
|                                                                                 | activate Windo                                                                                                    | DWS.           |
|                                                                                 |                                                                                                    |                |

# >Implement following SAP Notes.

| oftware Update Manager 1.0 SP17 (PL0)                                                                                                    | Legend                                                                                          |
|----------------------------------------------------------------------------------------------------|-------------------------------------------------------------------------------------------------|
| HOME                                                                                                    |                                                                                                 |
| There are unprocessed items                                                                                                    | 4 5 6 m                                                                                         |
|                                                                                                    | ×                                                                                               |
| Use the Note Assistant to download the followin<br>You can ignore notes that are classified as "can<br>Assistant.                                                                                                    | Ig SAP Notes and implement them if applicable.<br>not be implemented" or "obsolete" by the Note |
|                                                                                                    |                                                                                                 |
| Missing                                                                                                    | SAP Notes:                                                                                      |
| Missing 0002274415                                                                                                    | SAP Notes:                                                                                      |
| Missing 0002274415 0002244920                                                                                                    | SAP Notes:                                                                                      |
| Missing 0002274415 0002244920 0002244893                                                                                                    | SAP Notes:                                                                                      |
| Missing 0002274415 0002244920 0002244893 0000221783                                                                                                    | SAP Notes:                                                                                      |
| Missing 0002274415 0002244920 0002244893 0000221783 0000221783 000224044                                                                                                    | SAP Notes:                                                                                      |
| Missing 0002274415 0002244920 0002244893 0002221783 0002221783 000224044 0002251752                                                                                                    | SAP Notes:                                                                                      |
| Missing 0002274415 0002244920 0002244993 0002221783 000224044 0002251752 0002316066                                                                                                    | SAP Notes:                                                                                      |
| Missing 0002274415 0002244920 0002244893 000224783 000224783 000224004 0002251752 0002316066 0001343951                                                                                                    | SAP Notes:                                                                                      |
| Missing 0002274415 0002244920 0002244893 000224783 000224783 000224783 0002251752 0002316066 0001343951 0000248713                                                                                                    | SAP Notes:                                                                                      |
| Missing 0002274415 0002244920 0002244893 0000221783 0002241044 0002251752 0002316066 0001343951 0000248713 0002257142                                                                                                    | SAP Notes:                                                                                      |
| Missing           0002274415           0002244920           0002244933           0002241783           000224044           000224044           000251752           000216066           0001343951           0002248713           0002257142           0000271945                       | SAP Notes:                                                                                      |
| Missing           0002274415           0002244920           0002244933           0002241783           000224004           000224004           0002241752           000021752           00002111           0002248713           0002257142           00002571945           00002271945 | SAP Notes:                                                                                      |

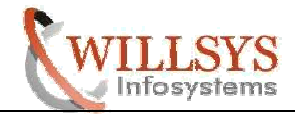

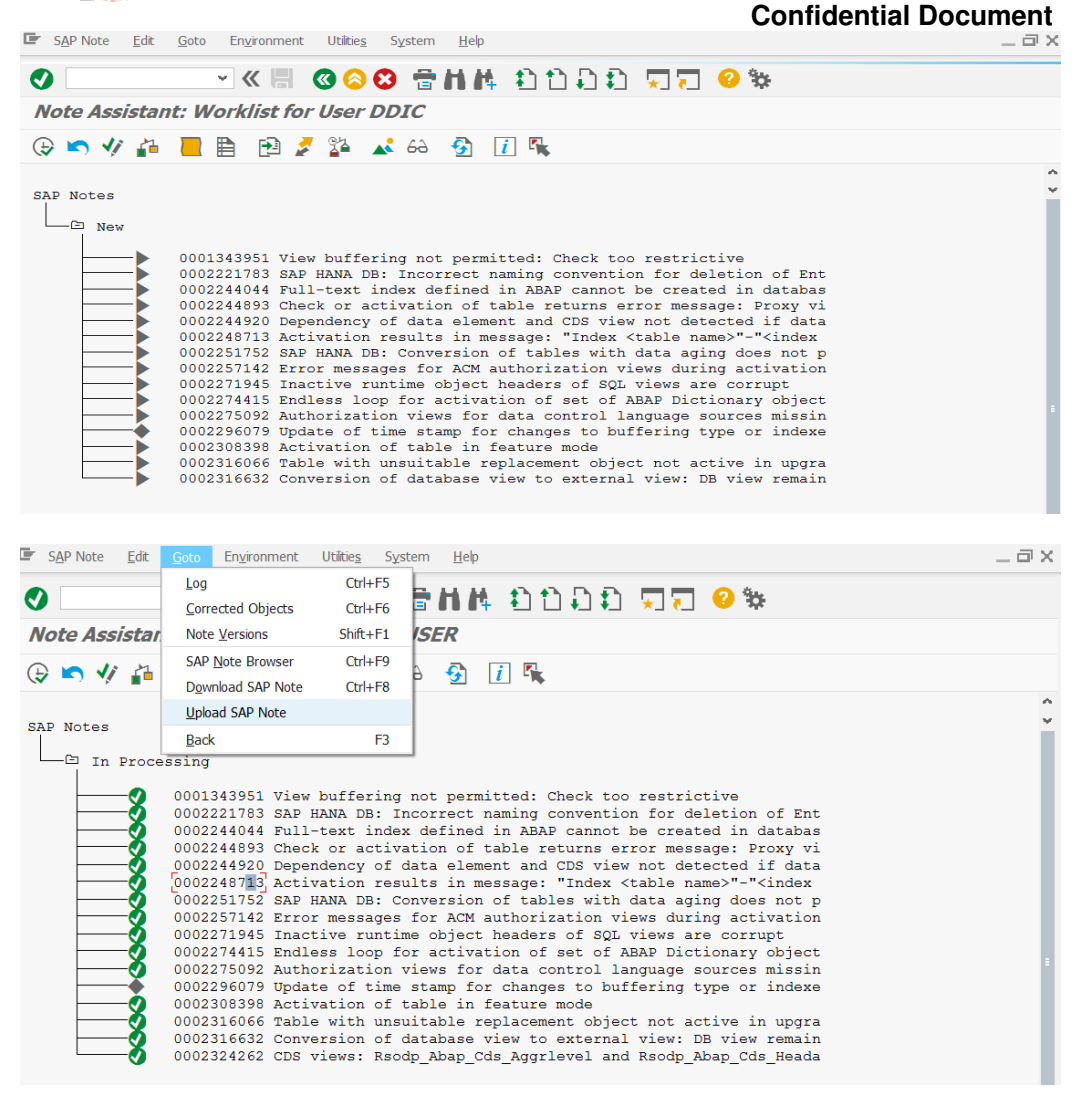

>Include Change Request (If want to include any customer change request).

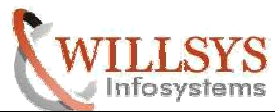

|      |                                                                      | Conf                                                                    | idential Document                            |
|------|----------------------------------------------------------------------|-------------------------------------------------------------------------|----------------------------------------------|
| ÷    | http://sanetweaver 1128/Imsl/sumabap/EH                              | l/doc/sluigL 🎗 🗸 🖒 🖃 Software Update Manager 🛛 🗙                        | ↑ ★ Φ                                        |
| 5AP/ | Software Update Manager 1.0 SP17 (PL0)                               |                                                                         | Legend More                                  |
|      | HOME                                                                 |                                                                         |                                              |
| i    | 1 2 3<br>Extraction Configuration Checks                             | 4 5 6<br>Preprocessing Execution Postprocessing                         | TASK LIST                                    |
|      | 13% Process is in dialog state<br>Current Phase: PREP_EXTENSION/BIND | PATCH                                                                   | Loes                                         |
|      | Include Change Request                                               |                                                                         | BREAK                                        |
|      | Enter a Customer Change Request that you wan                         | t to include into the procedure. If you do not want to include a Custom | er Change                                    |
|      | Request, leave the field empty.                                      | 🔁 Add 📑                                                                 | Remove                                       |
|      | Request                                                              | Status                                                                  |                                              |
|      |                                                                      |                                                                         |                                              |
|      |                                                                      |                                                                         |                                              |
|      |                                                                      |                                                                         |                                              |
|      |                                                                      |                                                                         |                                              |
|      |                                                                      | Act                                                                     | ivate Windows                                |
|      | Back Next Reset                                                      | Go to<br>activ                                                          | o System in Control Panel to<br>ate Windows. |

>Modification Adjustment (SPDD transport request and SPAU transport request).

| 1   | A / H = I = f = =                                                                                                    | an aller aller                 |           |
|-----|----------------------------------------------------------------------------------------------------|--------------------------------|-----------|
|     |                                                                                                    |                                | X         |
| E)  | E http://a where a 128/imsl/sumabap/EHI/doc/sluig: D • C with the software Update Manager ×                                                                                                    | <u>៍</u> រ                     | 大 (Q)     |
| AP. | Software Update Manager 1.0 SP17 (PL0)                                                                                                    | Legend                         | More      |
|     | HOME                                                                                                    |                                |           |
| i   | 1 2 3 4 5 6<br>Extraction Configuration Checks Preprocessing Execution Postprocessing                                                                                                    |                                | TASK LIST |
|     | 15% Process is in dialog state Current Phase: PREP_INTEGRATION/ADJUSTPRP                                                                                                    |                                | LOGS      |
|     | Modification Adjustment                                                                                                    |                                | BREAK     |
|     | The following transport request(s) may be used to automatically maintain your modifications in your system during the procedure.<br>Select one of the proposed transport requests, add your own transport request, or leave it empty in case you do not want to use a request.<br>To automatically maintain your modifications in your system during the procedure, the program searches in file<br>\\sapnetweaversapmnt\transbin\u00e4modauto.lst for transport requests from previous update runs. The program has not found this<br>file or there is no file that contains a transport for release 750.<br>SPDD Transport Request<br>SPAU Transport Request |                                | POINTS    |
|     | Back Next Reset Activate Win Go to System in activate Window                                                                                                    | ndows<br>Control Panel t<br>s. | 0         |

> CONFIGURATION phase Completed NEXT to continue with roadmap phase CHECKS.

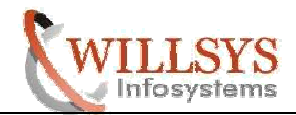

4-Checks:

Following activities performed in this phase:

| A                                                                                                    |                                                                                                    |                                                                                                    |                                                                                                    |
|----------------------------------------------------------------------------------------------------|----------------------------------------------------------------------------------------------------|----------------------------------------------------------------------------------------------------|----------------------------------------------------------------------------------------------------|
|                                                                                                    |                                                                                                    |                                                                                                    |                                                                                                    |
| Extraction Configuration                                                                                                    | 3 4<br>Checks Preprocessing                                                                                                    | g Execution Postprocessing                                                                                                    |                                                                                                    |
| 20% Process is in dialog state<br>Current Phase: PREP_ACTC                                                                                                    | ONVCHECKS/JOB_MC01_CAC                                                                                                    | L_CDP_PRE                                                                                                    |                                                                                                    |
| Continue with roadmap step                                                                                                    | ) "Checks"                                                                                                    |                                                                                                    |                                                                                                    |
| Current status: continue with pha<br>The step did not complete suc                                                                                                    | se PREP_GENCHECKS/CONFCHK                                                                                                    | oint it failed.                                                                                                    |                                                                                                    |
| Note that additional mandatory m<br>Identical content, but in TEXT for<br>It contains entries of the following                                                                                                    | anual steps might be listed in the file "C<br>mat, can be found in the file "CHECKS<br>  types:                                                                                                    | CHECKS.LOG" (html)<br>.TXT" (plain text)                                                                                                    |                                                                                                    |
| • error<br>• info                                                                                                    |                                                                                                    |                                                                                                    |                                                                                                    |
| In order to complete the procedu                                                                                                    | re, please process any manual tasks li                                                                                                    | isted there.                                                                                                    |                                                                                                    |
| Back Next                                                                                                    | Reset                                                                                                    | 45                                                                                                    |                                                                                                    |
| VIIISA                                                                                                    |                                                                                                    |                                                                                                    |                                                                                                    |
| methyline interviewer i 128/imsi/<br>pftware Update Manager 1.0 SP17 (PL                                                                                                    | (sumabap/EHI/doc/sluigt $ ho$ - $ ho$                                                                                                    | Software Update Manager ×                                                                                                    | Legend                                                                                                    |
| )  )  )  )  )  )  )  )  )  )  )  )  )  )                                                                                                    | fsumabap/EHI/doc/sluigt ♀ ~ ♂ [a                                                                                                    | Software Update Manager ×                                                                                                    | Charlen Charlen Charle |
| <ul> <li>mttp://sametweaver</li> <li>128/Imsl/</li> <li>pftware Update Manager 1.0 SP17 (Pl</li> <li>HOME</li> <li>There are unprocessed in</li> </ul>                                                                                                    | (sumabap/EHI/doc/sluigt $ \begin{tabular}{lllllllllllllllllllllllllllllllllll$                                                                                                    | Software Update Manager X                                                                                                    | Legend                                                                                                    |
| There are unprocessed in                                                                                                    | sumabap/EHI/doc/sluig: $\mathcal{P} \neq \mathcal{O}$                                                                                                    | Software Update Manager ×                                                                                                    | Legenc                                                                                                    |
| http://sametweaver 128/imsi/<br>oftware Update Manager 1.0 SP17 (PU<br>HOME<br>There are unprocessed in<br>reaction                                                                                                    | sumabap/EHI/doc/sluigt $ \begin{tabular}{c} & & & & \\ & & & & \\ & & & & \\ & & & & $                                                                                                    | Software Update Manager ×                                                                                                    | Legend                                                                                                    |
|                                                                                                    | sumabap/EHI/doc/sluig: $\mathcal{O} - \mathcal{O}$<br>=<br>=<br>=<br>=<br>=<br>=<br>=<br>=<br>=<br>=<br>=<br>=<br>=<br>=<br>=<br>=<br>=<br>=<br>=                                                                                                    | Software Update Manager ×                                                                                                    | Legenc                                                                                                    |
| There are unprocessed in                                                                                                    | sumabap/EHI/doc/sluig: $ \begin{tabular}{lllllllllllllllllllllllllllllllllll$                                                                                                    | Software Update Manager ×                                                                                                    | Legend                                                                                                    |
| There are unprocessed in Support Packages. Use the Note Assistant to do The processing status of all The processing status of all T | sumabap/EHI/doc/sluig: Q - C                                                                                                    | Software Update Manager ×                                                                                                    | Legenc                                                                                                    |
| There are unprocessed in Support Packages. Use the Note Assistant to do The processing status of all r The processing status of all r The processing status of the the the the the the the the the the                                                                                                    | sumabap/EHI/doc/sluig: $\mathcal{O} \sim \mathcal{O}$<br>                                                                                                    | Software Update Manager ×                                                                                                    | Legenc                                                                                                    |
| There are unprocessed in Support Packages. Use the Note Assistant to do The processing status of all r The processing status of all r The processing statu | sumabap/EHI/doc/sluig: $\mathcal{O} - \mathcal{O}$<br>=<br>                                                                                                    | Software Update Manager ×                                                                                                    | Legend<br>X                                                                                                    |
| There are unprocessed in the processing status of all r the processing status of all r the processing status of the system landscape. If you in the follow-up systems will s level. Use report SCWN_TRANSPO SAP Notes.                                                                                                    | sumabap/EHI/doc/sluig: $\mathcal{O} - \mathcal{O}$<br>=<br>                                                                                                    | Software Update Manager ×                                                                                                    | Legend                                                                                                    |
| There are unprocessed in     Support Packages. Use the Note Assistant to do     The processing status of all r     The processing status of all r     The processing status of all r     The processing status of all r     The processing status of all r     The processing status of all r     The processing status of all r     The processing status of all r     The processing status of all r     The processing status of all r     The processing status of all r     The processing status of all r     The processing status of all r     The processing status must a     "obsolete" by the Note Assist We recommended to transpo-     the system landscape. If you     in the follow-up systems will a     level.     Use report SCWN_TRANSPO     SAP Notes.     If you prefer to import the cor     specified Support Packages                                                                                                    | sumabap/EHI/doc/sluig: $\mathcal{O} - \mathcal{O}$<br>=0)<br>tems<br>= 0<br>winload the following SAP Not<br>required notes must be set to<br>also be set for notes that are of<br>also be set for notes that are of<br>also be set for notes that are o | Software Update Manager ×  Software Update Manager ×  tes and implement them if applicable. "completed". classified as "can not be implemented" o tes and the implemented SAP Notes into able SAP Notes too, the SUM execution ese SAP Notes are not at the latest o SAP Note 1788379 to transport the ages, reset the procedure and import the a Support Package Manager. | Legend                                                                                                    |
| http://sainetweaver 128//msi/<br>oftware Update Manager 1.0 SP17 (Pl<br>HOME HOME There are unprocessed in Support Packages. Use the Note Assistant to do The processing status of all r The processing status of all r The processing status of all r The processing status of all r The processing status of all r The processing status of all r Support Packages. Use the Note Assistant to do The processing status of all r Support Packages. Use the Note Assistant to do The processing status must a "obsolete" by the Note Assist We recommended to transport the system landscape. If you in the follow-up systems will sevel. Use report SCWN_TRANSPORATE SAP Notes. If you prefer to import the correspecified Support Packages ABAP Patch                                                                                                    | sumabap/EHI/doc/sluig: Q - C =<br>-0)<br>tems<br>                                                                                                    | Software Update Manager ×                                                                                                    | Legend                                                                                                    |

>Implement Notes.

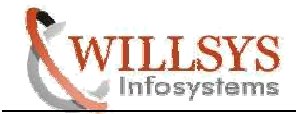

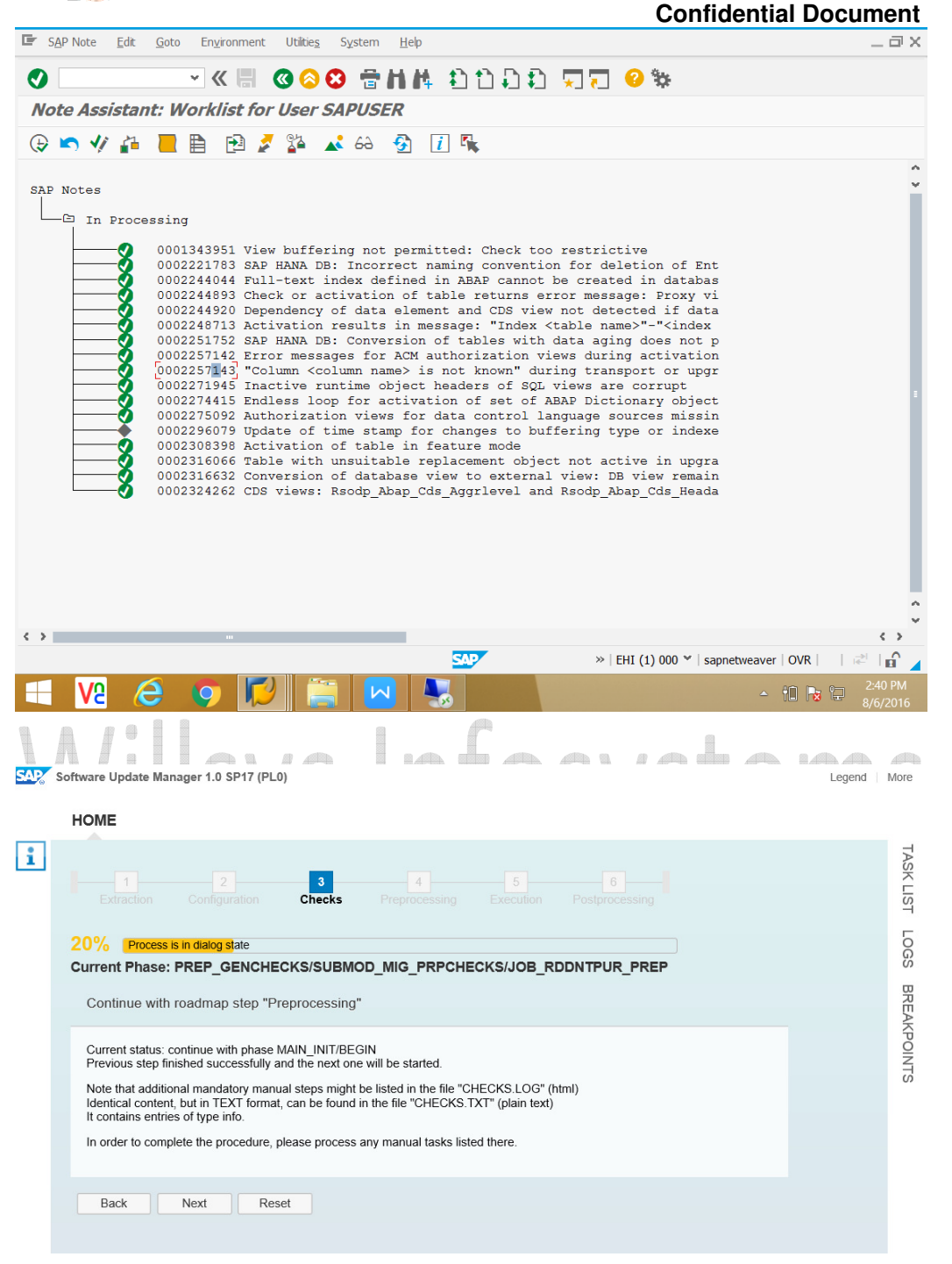

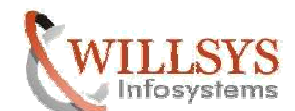

Legend More

# **5-Preprocessing:**

Following activities performed in this phase:

| >Locl | < tł | ne | Deve | lopme | nt | Environment. |  |
|-------|------|----|------|-------|----|--------------|--|
|       |      |    |      |       |    |              |  |

| Software Update Manager 1.0 SP17 (PL0)                                                                                                    | Legend M | lore      |
|----------------------------------------------------------------------------------------------------|----------|-----------|
| НОМЕ                                                                                                    |          |           |
| 1     2     3     4     5     6       Extraction     Configuration     Checks     Preprocessing     Execution     Postprocessing                                                             |          | TASK LIST |
| 22% Process is in dialog state<br>Current Phase: MAIN_INIT/REPACHK_CLONE                                                                                                    |          | LOGS      |
| Lock Development Environment                                                                                                    |          | BREAK     |
| The development environment has to be locked now.<br>After locking the development environment, no changes to development objects are possible until the end of the procedure.<br>• Lock now |          | (POINTS   |
| Back Next Reset Exit                                                                                                    |          |           |
| Software Update Manager 1.0 SP17 (PL0)                                                                                                    | Legend   |           |
| HOME                                                                                                    |          |           |

| 1             |                       |            | 4                    |       |  |  |
|---------------|-----------------------|------------|----------------------|-------|--|--|
| Extraction    |                       |            | Preprocessing        |       |  |  |
| 24% Proces    | s is in running state |            |                      |       |  |  |
| Current Phase | : MAIN_SHDCRE         | /SUBMOD_S  | HDDBCLONE/DB         | CLONE |  |  |
|               |                       |            |                      |       |  |  |
|               |                       |            |                      |       |  |  |
|               |                       |            |                      |       |  |  |
|               |                       |            |                      |       |  |  |
|               |                       | Process ex | xecution in progress |       |  |  |
|               |                       |            |                      |       |  |  |

### SARY Software Update Manager 1.0 SP17 (PL0)

| OME                                                                                               |                                                          |                                                   |                                                        |                 |                                                                                                    |   |
|---------------------------------------------------------------------------------------------------|----------------------------------------------------------|---------------------------------------------------|--------------------------------------------------------|-----------------|----------------------------------------------------------------------------------------------------|---|
| Extraction Cc                                                                                     |                                                          |                                                   | cks Pre                                                | 4<br>processing |                                                                                                    |   |
| 2% Process is in di                                                                               | alog state                                               |                                                   |                                                        |                 |                                                                                                    | G |
| urrent Phase: MAI                                                                                 | N_INIT/RE                                                | PACHK_                                            | CLONE                                                  |                 |                                                                                                    | G |
| Onen Denning faun                                                                                 |                                                          |                                                   |                                                        |                 |                                                                                                    | 9 |
| Open Repairs foun                                                                                 | a                                                        |                                                   |                                                        |                 |                                                                                                    | ļ |
| Locked SAP objects h<br>not be able to adjust th<br>The development env<br>the contained objects, | ave been fo<br>hese object<br>ironment ha<br>if necessar | ound in oper<br>s if necessa<br>s been unlo<br>y. | <mark>n </mark> repairs, corr<br>iry.<br>ocked now. Re | ections, or t   | ansport orders. If these orders are not released, you will pairs and transport orders to ensure that you can adjust | ( |
| Transport Request                                                                                 | User                                                     | Date                                              | Repair                                                 | User            | Date                                                                                                    |   |
| EHIK900002                                                                                        | SAPUSER                                                  | 20160806                                          | EHIK900003                                             | SAPUSER         | 20160806                                                                                                    |   |
| EHIK900004                                                                                        | SAPUSER                                                  | 20160806                                          | EHIK900005                                             | SAPUSER         | 20160806                                                                                                    |   |
|                                                                                                   |                                                          |                                                   |                                                        |                 |                                                                                                    |   |
| Back Nex                                                                                          | t F                                                      | Reset                                             |                                                        |                 |                                                                                                    |   |

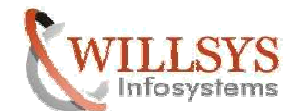

>Make sure No pending transports if exists release them in SE01 and Continue.

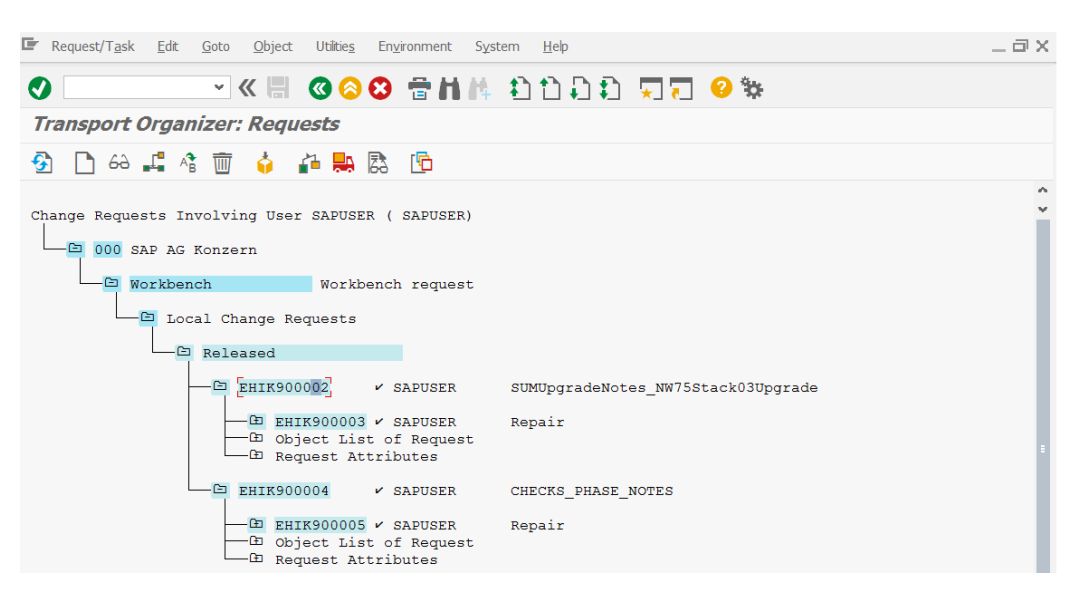

> Shadow instance is not starting in this phase. so make changes to value to em/initial\_size\_MB=1024 in instance profile.

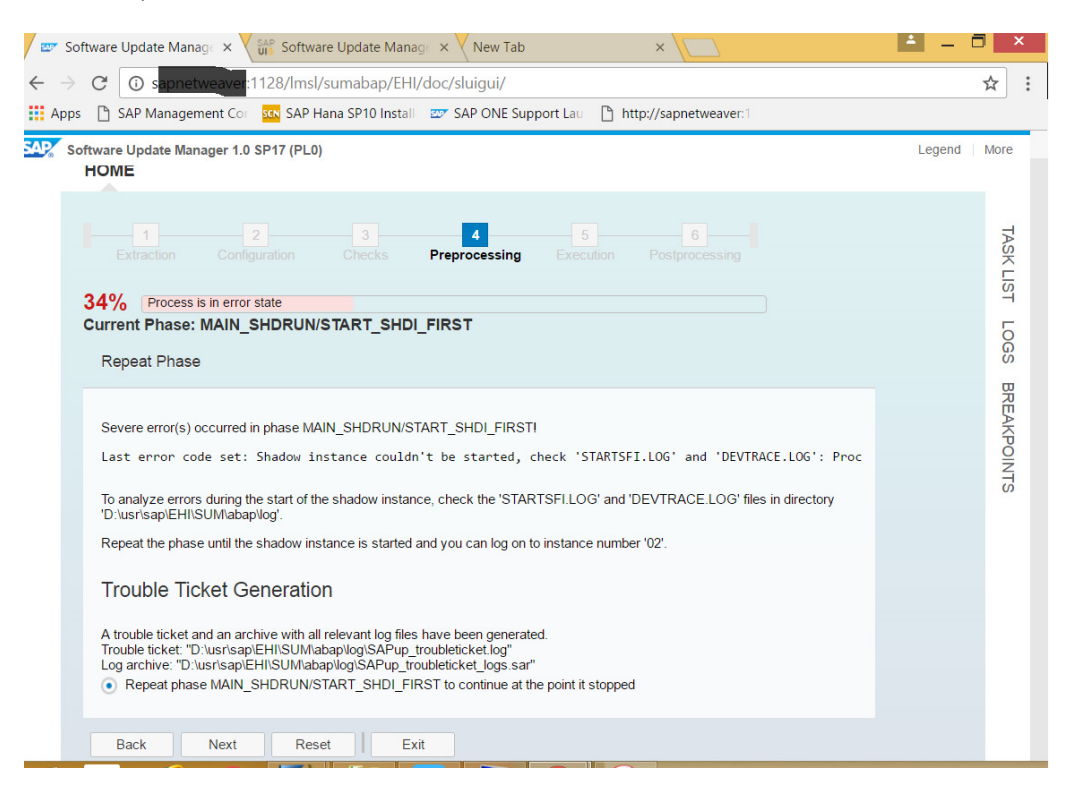

>Shadow system built.

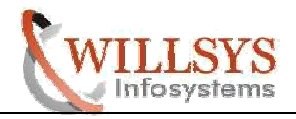

| oftware Update Ma                                                      | anager 1.0 SP17 (PL0)                                                                                                    |                  |
|------------------------------------------------------------------------|----------------------------------------------------------------------------------------------------|------------------|
| HOME                                                                   |                                                                                                    |                  |
|                                                                        |                                                                                                    |                  |
| Extraction                                                             | 2 3 4 5<br>Configuration Checks Preprocessing Execution Postp                                                                                                    |                  |
| 35% Process                                                            | s is in running state                                                                                                    |                  |
| Current Phase                                                          | : MAIN_SHDRUN/DDIC_UPG                                                                                                    |                  |
|                                                                        |                                                                                                    |                  |
|                                                                        | 1.1                                                                                                    |                  |
|                                                                        |                                                                                                    |                  |
|                                                                        | Process execution in progress                                                                                                    |                  |
|                                                                        |                                                                                                    |                  |
|                                                                        | 15% Task is in running state Executing phase                                                                                                    |                  |
|                                                                        | MAIN_SHDRUN/DDIC_UPG: DDIC import of<br>all SAP packages and of SPDD results                                                                                                    |                  |
|                                                                        |                                                                                                    |                  |
|                                                                        |                                                                                                    |                  |
|                                                                        |                                                                                                    | Activate Windows |
| ftware Update Ma                                                       | anager 1.0 SP17 (PL0)                                                                                                    | Activate Windows |
| )ftware Update Mi                                                      | anager 1.0 SP17 (PL0)                                                                                                    | Activate Windows |
| oftware Update Ma                                                      | anager 1.0 SP17 (PL0)                                                                                                    | Activate Windows |
| oftware Update M:<br>HOME                                              | anager 1.0 SP17 (PL0)                                                                                                    | Activate Windows |
| oftware Update Ma<br>HOME                                              | anager 1.0 SP17 (PL0)  2 3 4 5 Configuration Checks Preprocessing Execution Postp Elis in running state                                                                                                    | Activate Windows |
| ftware Update Mi<br>HOME<br>Extraction<br>46% Process<br>Current Phase | anager 1.0 SP17 (PL0)  Configuration Checks Preprocessing Execution Postp Els in running state : MAIN_SHDIMP/SUBMOD_SHDIMP/SHADOW_IMPORT_INC                                                                                                    | Activate Windows |
| oftware Update Ma<br>HOME                                              | anager 1.0 SP17 (PL0)  2 Configuration Checks Preprocessing Execution Postp  Els in running state : MAIN_SHDIMP/SUBMOD_SHDIMP/SHADOW_IMPORT_INC                                                                                                    | Activate Windows |
| oftware Update M<br>HOME<br>Extraction<br>46% Process<br>Current Phase | anager 1.0 SP17 (PL0)                                                                                                    | Activate Windows |
| oftware Update M<br>HOME                                               | anager 1.0 SP17 (PL0)  Configuration Checks Preprocessing Execution Postp Sits in running state  : MAIN_SHDIMP/SUBMOD_SHDIMP/SHADOW_IMPORT_INC  Process execution in progress                                                                                                    | Activate Windows |
| oftware Update M<br>HOME                                               | anager 1.0 SP17 (PL0)  Configuration Checks Preprocessing Execution Postp Sis in running state  MAIN_SHDIMP/SUBMOD_SHDIMP/SHADOW_IMPORT_INC  Process execution in progress                                                                                                    | Activate Windows |
| ftware Update M<br>HOME<br>Editaction<br>46% Process<br>Current Phase  | anager 1.0 SP17 (PL0)  Configuration Ohecks Preprocessing Execution Postp  Sis in running state  MAIN_SHDIMP/SUBMOD_SHDIMP/SHADOW_IMPORT_INC  Process execution in progress  46%  Execution phase                                                                                                    | Activate Windows |
| oftware Update M<br>HOME                                               | anager 1.0 SP17 (PL0)  Configuration Conclose Preprocessing Execution Postp Configuration Checks Preprocessing Execution Process Configuration Process Configuration Process Configuration Configuration Configurati | Activate Windows |
| ftware Update M<br>HOME                                                | anager 1.0 SP17 (PL0)  Configuration Checks Preprocessing Execution Postp  is in running state  MAIN_SHDIMP/SUBMOD_SHDIMP/SHADOW_IMPORT_INC  Process execution in progress  46% Task is in running state Executing phase MAIN_SHDIMP/SUBMOD_SHDIMP/SHADOW_IMPORT_INC: Imports included Add-on and Support Packages into the shadow tables and the new tables                                                                                                    | Activate Windows |
| oftware Update M<br>HOME                                               | anager 1.0 SP17 (PL0)                                                                                                    | Activate Windows |

| HOME           |                     |            |                      |      |  |    |
|----------------|---------------------|------------|----------------------|------|--|----|
| Extraction     |                     |            | 4<br>Preprocessing   |      |  |    |
| 47% Process    | is in running state |            |                      |      |  |    |
| Current Phase: | MAIN_SHDIMP/S       | SUBMOD_SH  | HDIMP/TABIM_RE       | DUCE |  | 1  |
|                |                     |            |                      |      |  |    |
|                |                     |            |                      |      |  |    |
|                |                     |            |                      |      |  |    |
|                |                     |            |                      |      |  |    |
|                |                     |            |                      |      |  | 11 |
|                |                     | Process ex | xecution in progress |      |  |    |
|                |                     |            |                      |      |  |    |
|                |                     |            |                      |      |  |    |

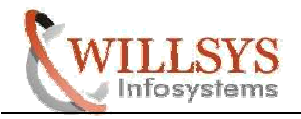

SAP Software Update Manager 1.0 SP17 (PL0)

| <b>^</b> - |      |       |            |
|------------|------|-------|------------|
| CO         | ntia | entia | I Document |

Legend More

Legend More

| LOM |  |
|-----|--|
|     |  |

| 1     2     3     4     5     6       Extraction     Configuration     Checks     Preprocessing     Execution     Postprocessing                                                                                                    | TASK LIST |
|----------------------------------------------------------------------------------------------------|-----------|
| 63% Process is in dialog state                                                                                                    | 6         |
| Current Phase: MAIN_DTTRANS/DOWNCONF_DTTRANS                                                                                                    |           |
| Preparations for Downtime                                                                                                    | BREAK     |
| The procedure has reached the end of the "Preprocessing" step.<br>Perform the following actions:<br>• Stop all production activities now<br>• Ensure that no scheduled batch jobs can start anymore and await regular completion of currently running jobs<br>• Make sure that all users have logged out<br>• Isolate the central instance (primary application server instance) as described in the guide<br>When you confirm "Actions completed", the system will be stopped and you will be prompted to perform a complete backup.<br>• Actions completed | POINTS    |
| Back Next Reset Exit Activate W                                                                                                    | lindows   |
|                                                                                                    |           |

SAP Software Update Manager 1.0 SP17 (PL0)

# HOME

| HOME                                                                                                    |           |
|----------------------------------------------------------------------------------------------------|-----------|
| 1     2     3     4     5     6       Extraction     Configuration     Checks     Preprocessing     Execution     Postprocessing                                                                                                    | TASK LIST |
| 63% Process is in dialog state                                                                                                    | ГО        |
| Current Phase: MAIN_DTTRANS/DOWNCONF_DTTRANS_BCK                                                                                                    | S         |
| Backup Request                                                                                                    | BRI       |
|                                                                                                    | EAK       |
| Your system has been stopped and is ready to enter the downtime.                                                                                                    | POINT     |
| Back up the complete update directory now (including subdirectory "sdt"). Caution: To restart the update from this point, you must<br>be able to restore the database, the system directory, and the program directory to the current state. | S         |
| If you have restored the system to this point from a backup, you can also choose to resume production operation. After that you<br>can then either enter the downtime again at a later time or choose "Reset" to abort the whole update.     |           |
| Backup completed                                                                                                    |           |
| Resume production operation                                                                                                    |           |
| To reset the whole update now, proceed as follows:                                                                                                    |           |
| Choose "Reset" below and confirm this decision during the upcoming dialog.                                                                                                    |           |
| Activate Windows                                                                                                    |           |
| Back         Next         Reset         Exit         Go to System in Control Panel to activate Windows.                                                                                                    |           |

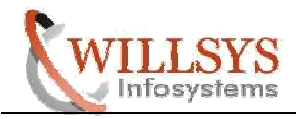

SAP Software Update Manager 1.0 SP17 (PL0)

# **Confidential Document**

Legend More

| HOME                                                                                                    |           |
|----------------------------------------------------------------------------------------------------|-----------|
| 1 2 3 4 6 6<br>Extraction Configuration Checks Preprocessing Execution Postprocessing                                                                                                    | TASK LIST |
| 63% Process is in dialog state                                                                                                    | 6         |
| Current Phase: MAIN_DTTRANS/DOWNCONF_DTTRANS_BCK                                                                                                    | Ω.        |
| Disable Archiving                                                                                                    | BREA      |
| You must be able to restore the database status to this point in time. Proceed as follows:                                                                                                    | (POIN     |
| <ul> <li>Manually back up the transaction log.</li> <li>Deschedule the job for the automatic backup of the transaction log in the SQL Server Management Studio.</li> <li>Switch the recovery model to Simple' using the SQL Server Management Studio.</li> </ul> | ΨTS       |
| Have you switched the recovery model?                                                                                                    |           |
| Back Next Reset                                                                                                    |           |
|                                                                                                    |           |
|                                                                                                    |           |

| SAP Software Update                                           | Manager 1.0 SP17 (PL)                                                                                         | ))                                                                        |                                                                                         |                                        |  | Legend | More           |
|---------------------------------------------------------------|----------------------------------------------------------------------------------------------------|---------------------------------------------------------------------------|-----------------------------------------------------------------------------------------|----------------------------------------|--|--------|----------------|
| HOME                                                          |                                                                                                    |                                                                           |                                                                                         |                                        |  |        |                |
|                                                               |                                                                                                    |                                                                           | 4<br>Preprocessing                                                                      |                                        |  |        | TASK LIST      |
| 64% Proc<br>Current Pha                                       | ess is in dialog state<br>se: MAIN_DTTRANS                                                                    | S/SETSYNC_F                                                               | PREUP_DT_CON                                                                            | IFIRM                                  |  |        | LOGS           |
| Continue v                                                    | vith roadmap step "E                                                                                          | xecution"                                                                 |                                                                                         |                                        |  |        | BREAK          |
| Current stat<br>Previous ste<br>Note that ad<br>In order to c | us: continue with phase i<br>p finished successfully a<br>ditional mandatory manu<br>omplete the procedure, p | MAIN_BRISETU<br>ind the next one<br>ual steps might b<br>please process a | P/RUN_RSVBCHCK<br>will be started.<br>e listed in the file "Cl<br>ny manual tasks liste | K_BRI_SETUP<br>HECKS.LOG"<br>ed there. |  |        | <b>(POINTS</b> |
| Next                                                          | Reset                                                                                                    |                                                                           |                                                                                         |                                        |  |        |                |

> PREPROCESSING phase Completed NEXT to continue with roadmap phase EXECUTION.

#### 6. Execution:

Sum Tool Downtime is called as execution in EHPi this is called as downtime but in SUM this is called as execution

>Merging of shadow and Real Instance.

>System upgrade.

>ICNV.

>Table conversion.

This is the time where the SYSTEM has to be Down and Switching between the repository takes place.

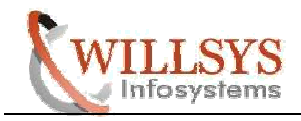

| ( | 5 | 0 | r | 1 | ľ | ( |
|---|---|---|---|---|---|---|
|   |   |   |   |   |   |   |

SAP Software Update Manager 1.0 SP17 (PL0)

dential Document

Legend More

| HOME                                                                                                    |                                                                                                    |                                                                          |                                                             |                                                     |                                 |                 |                      |           |
|----------------------------------------------------------------------------------------------------|----------------------------------------------------------------------------------------------------|--------------------------------------------------------------------------|-------------------------------------------------------------|-----------------------------------------------------|---------------------------------|-----------------|----------------------|-----------|
|                                                                                                    |                                                                                                    |                                                                          | 4<br>Preprocessing                                          | 5<br>Execution                                      |                                 |                 |                      | TASK LIST |
| 90% Process                                                                                                 | s in dialog state                                                                                                    |                                                                          |                                                             |                                                     |                                 |                 |                      | LOG       |
| Current Phase:                                                                                              | MAIN_UPTRANS                                                                                                    | STARTSAP_P                                                               | UPG                                                         |                                                     |                                 |                 |                      | S<br>S    |
| Backup Reque                                                                                                | est                                                                                                    |                                                                          |                                                             |                                                     |                                 |                 |                      | REA       |
| Make a full back<br>Actions com<br>Note: The datab<br>Proceed as follo<br>Schedule<br>Switch tt<br>Make a f | up of your database.<br>pleted<br>ase log mode should<br>ws:<br>e the job for the auton<br>the recovery model to<br>ull backup of your dat | be enabled now. I<br>natic backup of the<br>Full' using the SQ<br>tabase | Vake a full backu<br>e transaction log i<br>L Server Manage | p of your databa<br>n the SQL Serve<br>ment Studio. | ise after archi<br>er Managemei | ving is enabled | again.<br>plicable). | KPOINTS   |
| Back                                                                                                    | Next                                                                                                    | <b>cit</b>                                                               |                                                             |                                                     |                                 |                 |                      |           |
|                                                                                                    |                                                                                                    |                                                                          |                                                             |                                                     |                                 |                 |                      |           |

SAP Software Update Manager 1.0 SP17 (PL0)

|                                                    |                                                                            |                                                                  |                                                                   | _                                                          |                                                                 |  |
|----------------------------------------------------|----------------------------------------------------------------------------|------------------------------------------------------------------|-------------------------------------------------------------------|------------------------------------------------------------|-----------------------------------------------------------------|--|
| Extraction                                         |                                                                            |                                                                  | 4<br>Preprocessing                                                | 5<br>Execution                                             |                                                                 |  |
| 0% Process                                         | is in dialog state                                                         |                                                                  |                                                                   |                                                            |                                                                 |  |
| irrent Phase                                       | : MAIN_UPTRAN                                                              | S/UPCONF                                                         |                                                                   |                                                            |                                                                 |  |
| End of Down                                        | time                                                                       |                                                                  |                                                                   |                                                            |                                                                 |  |
|                                                    |                                                                            |                                                                  |                                                                   |                                                            |                                                                 |  |
| The downtime                                       | has finished. The sys                                                      | tom has been unl                                                 | ockod and is availa                                               | blo for post pros                                          | sessing activities                                              |  |
| The downtime<br>Please check it                    | has finished. The sys                                                      | tem has been unle                                                | ocked and is availa                                               | ble for post-proc                                          | cessing activities.<br>ed to be performed.                      |  |
| The downtime<br>Please check it<br>In case you are | has finished. The sys<br>i manual start or insta<br>e running a High Avail | tem has been unle<br>Ilation activities fo<br>lability environme | ocked and is availa<br>or secondary applic<br>nt, the switch-over | ble for post-proo<br>ation servers ne<br>capability can be | cessing activities.<br>ed to be performed.<br>e re-enabled now. |  |
| The downtime<br>Please check i<br>In case you are  | has finished. The sys<br>i manual start or insta<br>e running a High Avail | tem has been unle<br>Ilation activities fo<br>lability environme | ocked and is availa<br>or secondary applic<br>nt, the switch-over | ble for post-proc<br>ation servers ne<br>capability can be | essing activities.<br>ed to be performed.<br>e re-enabled now.  |  |

| Software Update M                  | anager 1.0 SP17 (PLC                            | ))                              |                                    |                | Legend |
|------------------------------------|-------------------------------------------------|---------------------------------|------------------------------------|----------------|--------|
| HOME                               |                                                 |                                 |                                    |                |        |
|                                    |                                                 |                                 | 4<br>Preprocessing                 | 5<br>Execution |        |
| 90% Process                        | is in dialog state                              | C/SETUPGI                       | PAR UPG POST                       |                |        |
| Continue wit                       | n roadmap step "Po                              | stprocessing                    |                                    |                |        |
| Current status:<br>Previous step t | continue with phase N<br>inished successfully a | //AIN_POSTPR<br>nd the next one | OC/SETUPGPAR_L<br>will be started. | JPG_POST       |        |
| In order to com                    | plete the procedure, p                          | lease process                   | any manual tasks list              | ted there.     |        |
| Next                               |                                                 |                                 |                                    |                |        |

> EXECUTION phase Completed NEXT to continue with roadmap phase POSTPROCESSING.

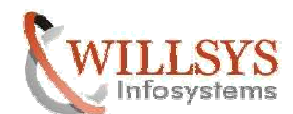

# 7-Post Processing:

This is post processing step of SUM just after downtime.

|       | >SPAU change.                                                                                                    |                  |
|-------|----------------------------------------------------------------------------------------------------|------------------|
| SAP : | Software Update Manager 1.0 SP17 (PL0)                                                                                                    | Legend More      |
|       | НОМЕ                                                                                                    |                  |
| i     | 1 2 3 4 5 6<br>Extraction Configuration Checks Preprocessing Execution Postprocessing                                                                                                    | TASK LIST        |
|       | 92% Process is in dialog state                                                                                                    | 5                |
|       | Current Phase: MAIN_POSTPROC/SUBMOD_SPAU_INFO/SPAUINFO                                                                                                    | S                |
|       | Procedure Complete                                                                                                    | B                |
|       |                                                                                                    | EAK              |
|       | If you do not make adjustments in transaction SPAU, your modifications will be lost. Even if you do not want to keep your modifications, use transaction SPAU to reset these objects to "SAP original". Use transactions SPAU and SPAU_ENH to check for any open adjustments. | POINTS           |
|       | All SEAC activities can be performed without object registration key (SSCR) for a period of 14 days alter you list entered this phase.                                                                                                    |                  |
|       | Continue                                                                                                    |                  |
|       | No SPAU transport imported                                                                                                    |                  |
|       | There are 21 development objects that have been imported by the procedure, that you have also modified previously in your                                                                                                    |                  |
|       | system EHI. Activate Win                                                                                                    | dows             |
|       | Go to System in C                                                                                                    | Control Panel to |
|       | Back Next Exit activate Windows                                                                                                    |                  |
|       |                                                                                                    |                  |

| SAP | Software Update Manager 1.0 SP17 (PL0)                                                                                                    | Legend | More      |
|-----|----------------------------------------------------------------------------------------------------|--------|-----------|
|     | номе                                                                                                    |        |           |
| i   | 1     2     3     4     5     6       Extraction     Configuration     Checks     Preprocessing     Execution     Postprocessing                                                  |        | TASK LIST |
|     | 96% Process is in dialog state Current Phase: MAIN_POSTPROC/REQUPFINAL                                                                                                    |        | Logs      |
|     | Start of Cleanup Processing                                                                                                    |        | BREAK     |
|     | The SUM has now reached the clean-up processing step.<br>As soon as all relevant manual post-processing activities have been finished, the system can be used by all users again. |        | (POINTS   |
|     | Back Next                                                                                                    |        |           |

>Next.

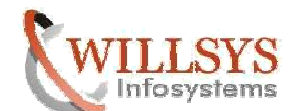

|                                                                                                    | Confic                                                                                                    | lential Document                        |
|----------------------------------------------------------------------------------------------------|----------------------------------------------------------------------------------------------------|-----------------------------------------|
| luation Form                                                                                                    |                                                                                                    | Legend More                             |
| SE's aim is to provide fast and efficient procedures. To evaluate the procedure you just carried ou<br>xperience with the tool itself. The below form contains a simple questionnaire and XML data gen<br>taion and statistics about the executed steps as well as the product and system context in which<br>tive data included. The questionnaire and the XML data are solely used for improving performanc<br>tarketing or sales purposes.<br>your feedback has been analyzed and followed up, your email address (if you decide to provide<br>I an incident at SAP Service Marketplace.<br>having accepted the legal statement below, you will be able to send the questionnaire and<br>the statement of sales.                                                                                                    | It, we need information generated by the tool during process execution a<br>crated during the procedure. The XML data comprises only technical<br>the steps have been carried out. There is no business, personal or othe<br>e, quality, and behavior of the procedure. Thus, they will not be used for<br>it to us) will be deleted. If you have specific questions or problems, pleas<br>I the XML data to SAP.                                                                                                    | nd<br>r<br>e<br>SKLIST                  |
| accept the following:                                                                                                    |                                                                                                    | 5                                       |
| Index for SAP SE to stillize the feedback provided in the questionnaire, I grant to SAP SE a<br>the right to sublishics to SAP SE's a stillates, itensees and outsomers, to use, publishi, an<br>ay, perform, copy, make, have made, use, sell, and otherwise dispose of SAP SE's and its,<br>use it is an another and via any media SAP SE chooses, without reference to the source. S<br>clion or remuneration of any kind.<br>yree that SAP SE may use my email address to contact me regarding the information I provide<br>SE (i) will process the email address to contact me regarding the information in provide<br>SE (ii) will process the email address to contact me regarding the information is<br>provided and the second second secon | non-exclusive, perpetual, irrevocable, worldwide, royalty-free licea<br>disclose such feetback in any menner SAP SE chooses and to<br>affiliates' or sublicensee's products or services embodying my<br>AP SE shall be entitled to use my feedback for any purpose withou<br>vided in the questionnaire.<br>ong as it is required to evaluate the information that I provided in the<br>have your email address corrected or deleted, please contact<br>trade secret, personal data (other than my email address), propriet<br>process and the form below to SAP SE.<br>elow. | se, OS<br>t BREAKPON<br>e ONTS<br>ary S |
| t kind of system did you run the process on?                                                                                                    | Development system     Quality system     production system                                                                                                    |                                         |
| /ou run the process on the actual system or a copy of it (i. e. test process)?                                                                                                    | <ul> <li>Actual system</li> <li>Test on copy of the system</li> </ul>                                                                                                    |                                         |
| many times did you contact SAP SE for help with your process (customer calls or incid                                                                                                    | lents)?                                                                                                    | <b>_</b>                                |
| he process downtime meet your expectations?                                                                                                    | O Yes O No                                                                                                    |                                         |
|                                                                                                    | A                                                                                                    | Close                                   |

# > Summary : Final confirmation and feedback about sap upgrade

| sap, | Software Update Manager 1.0 SP17 (PL0)                                                | Legend | More        |
|------|---------------------------------------------------------------------------------------|--------|-------------|
|      | НОМЕ                                                                                  |        |             |
| i    | 1 2 3 4 5 6<br>Extraction Contiguration Checks Preprocessing Execution Postprocessing |        | TASK LIST   |
|      | 100% Process is in finished state SUM ABAP process started                            |        | LOGS        |
|      | This is the end Current status: [No modules selected]                                 |        | BREAKPOINTS |
|      | Cleanup Exit                                                                          |        |             |

.

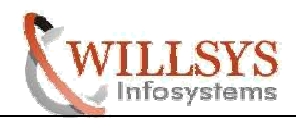

# Related Content:

www.help.sap.com

www.sdn.sap.com/irj/sdn/index.

# Disclaimer and Liability Notice:

WILLSYS will not be held liable for any damages caused by using or misusing the information, code or methods suggested in this document, and anyone using these methods does so at his/her own risk.

WILLSYS offers no guarantees and assumes no responsibility or liability of any type with respect to the content of this technical article or code sample, including any liability resulting from incompatibility between the content within this document and the materials and services offered by WILLSYS. You agree that you will not hold, or seek to hold, WILLSYS responsible or liable with respect to the content of this document.

# Willsys Infosystems